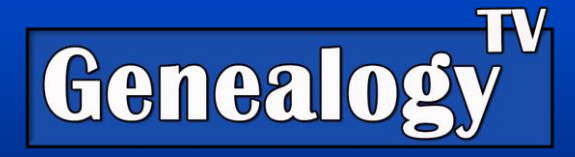

## More About Ancestry's New Pro Tools December 2023

Revised 12-15-23

#### **VIDEO LINK**

This is an update with Crista Cowan, Corporate Genealogist at Ancestry. In her interview (see the video) she gave some clarification and additional information about the new Pro Tools currently available to U.S. Ancestry members.

### This Just In...

Ancestry has some new **ProTools** tools rolling out across the U.S. as of 12 December 2023. Some things have changed since the previous episode about these tools (in early December). Previously the Ancestry team had told me that Fan Chart would be part of your regular subscription and some of that has *not* changed. What *has* changed is the ability to expand to the different generations, which is now part of the new **Pro Tools** subscription.

## New Pro Tools (Add-On Subscription)

You Tube

As of this writing, the cost to add Pro Tools is \$9.99 per month (in the U.S.) in addition to your regular subscription. Please do not shoot the messenger.

## FAN Chart (Tree View)

In a previous episode for December on Genealogy TV, I demonstrated the new Fan Chart on Ancestry. Shortly after that episode aired, they took down the part of the tree where you could expand the generations and migrated the generational expansion under the Pro Tools add-on subscription.

Ancestry says the new tools include:

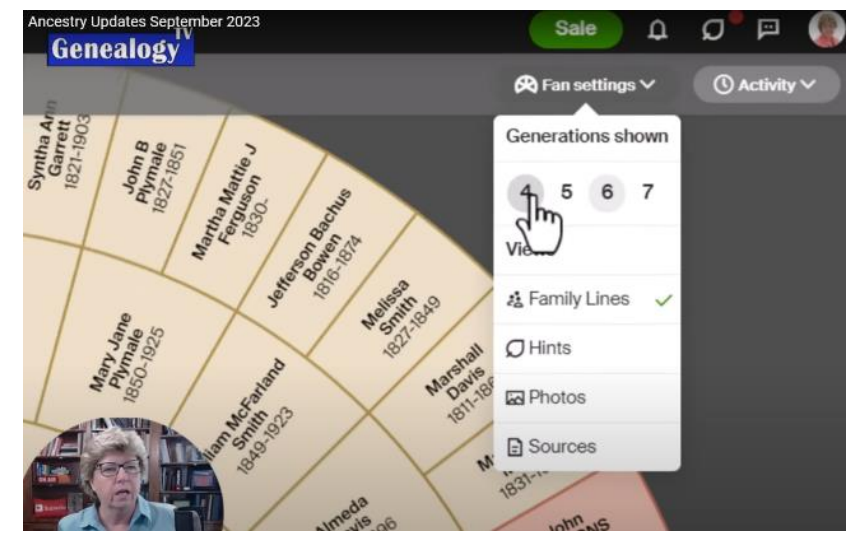

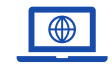

GenealogyTV.org

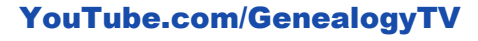

GENEALOGY TV

- **"Tree Checker:** Enhance the accuracy of your family tree using the Tree Checker which identifies and suggests corrections for potential errors, refining and improving your family tree.
- Map Views: Gain deeper insights into your family's heritage with maps that show where ancestors came from and the social and geographical forces that shaped their lives and community.
- **Insights:** Simplify family tree research with user-friendly tools, offering over twenty-five filters and search options, like Military, Occupation, Immigration, and more, to swiftly locate your ancestors and gain meaningful insights into your family's history.
- **Reports & Charts:** Deepen your understanding of your family's history with reports, facts, and visuals, including various tree views like Registry, Ahnentafel, Descendancy, and more."

## Tree Checker (a.k.a. Fact Checker)

Check for errors in your tree! While you would think this would be available in the tree view, it is only available in the profile view. I suspect they are going to change the name from Tree Checker to Fact Checker permanently.

#### Accessing the Tree Checker (a.k.a. Fact Checker)

| Notes/comments | ➤ Merge with duplicate | <u> </u> | දී <u>Member c</u> | <u>connec</u> | <u>Check facts</u> PRO | L Charts & reports PRO |
|----------------|------------------------|----------|--------------------|---------------|------------------------|------------------------|
|                | LifeStory              | Facts    | Gallery            | Hints         | Explore                |                        |

You can find it two ways in the **Profile view** and also from the Tree View under Find, then List of All People.

#### In the Profile View

- **Tools Icon** Under the wrench icon in the upper right corner, then drop down to **Check Facts**.
- You can also access it from the Research Tools Menu. If you are not seeing the Research Tools Menu, you can turn it on by going to the Tools (wrench) icon, drop down

Possible errors for Samuel

Tree checker thinks these need a second look.

X

Can Samuel Clark was born after their mother passed away.

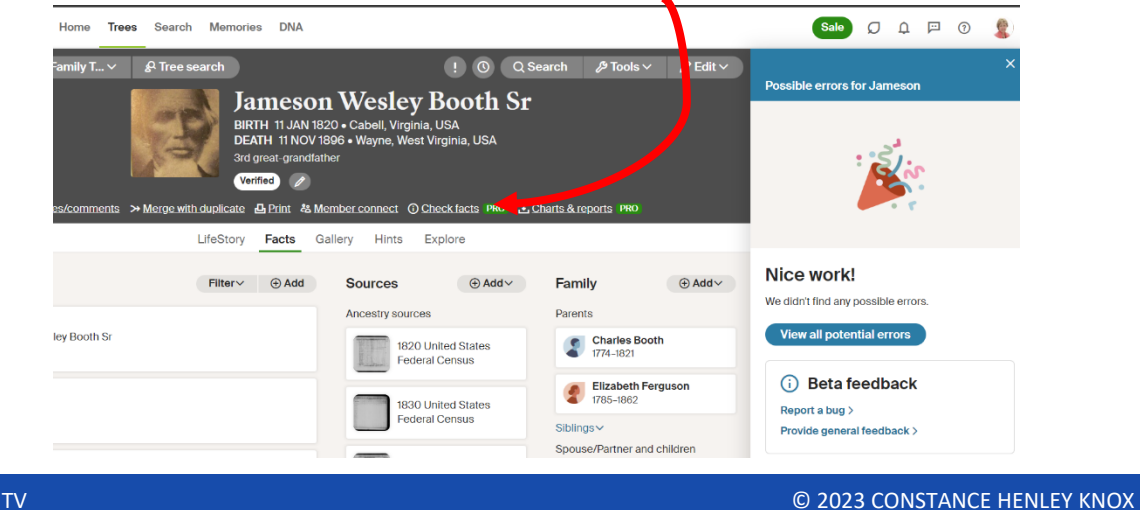

to Show Research Tools. Here you will see the Check Facts link.

Clicking the **Check Facts** link will open up a side menu showing a potential error. You can also access the errors tool with the ! icon.

| & Tree search        |                          |                                               | ! <b>0</b> QS          | earch 🥬 Tool          | ls∨ 🖉 Edit∨ | Possible errors for Joel                                                   | × |
|----------------------|--------------------------|-----------------------------------------------|------------------------|-----------------------|-------------|----------------------------------------------------------------------------|---|
|                      | Joe<br>BIRTH<br>DEATH    | Davis<br>1835 • North Card<br>Wayne, Iowa, US | vlina, US A<br>A       |                       |             | Tree checker thinks these need a second look.<br>Click one to get started. |   |
| Merge with duplicate | 1st cous<br>급 Print 초 Me | in 3x removed +                               | ⊗<br>Checkfaris PRO 上( | Charts & reports PR   | 0           | () There is a significant age difference between spouses.                  | × |
| LifeStory<br>Filter~ | ⊕ Add                    | Sources                                       | Explore<br>⊕ Add ~     | Family                | ⊕ Add∨      | i Beta feedback                                                            |   |
|                      |                          | Ancestry source                               | 5                      | Parents               |             | Report a bug ><br>Provide general feedback >                               |   |
|                      |                          | Ances                                         | stry Family Trees      | Jesse D.<br>1810-1889 | avis<br>9   |                                                                            |   |

As you can see there is an ! near

the top of the profile. If it has a dot on it that means, there are potential errors. Clicking that icon will also open up the side panel. No dot = no errors.

## **Seeing Potential Errors**

#### Ancestor View

You can see **All Possible Errors** with the previously noted access through the profile view by clicking on the **View All Possible Errors** button will open a list of ancestors with possible errors. Currently, this is only visible if there are no errors for that ancestor. You *can* see All Possible Errors from the Tree View.

#### Nice work!

We didn't find any possible errors.

View all possible errors

#### **Tree View**

You can also access the "All Possible Errors" from the Tree view.

Click **Find**, **List of All People**, then if you are subscribed to **Pro Tools**, you should have a **More Filters Button**. From there, use the drop-down menus to add one or more filters. You can stack filters to refine your search.

Remember, these are people in *your* tree, so you are filtering the list of only those in your tree, not other trees as well.

| All People Results 1-10 of 3781                        |                                                       |                |   | Family line Direct line ancestors | ^ |
|--------------------------------------------------------|-------------------------------------------------------|----------------|---|-----------------------------------|---|
| Filter-oy: More filters                                | Search by name: T                                     | rpe any name Q | ] | Paternal line<br>Maternal line    |   |
| Name Birth                                             | Death                                                 |                |   | End of line                       |   |
| Nielsen, Hans Christian 13 Nov 184<br>Egtved, Vej      | 13<br>le, Denmark                                     |                |   | Events & places                   | ~ |
| Nielsen Wolbol, Laura 06 Jun 18<br>Augusta Egtved, Vej | 55 25 Mar 1936<br>le, Denmark Los Angeles, California | USA            |   | Possible errors<br>Hints          | ~ |
|                                                        |                                                       |                |   |                                   |   |

This will allow you to filter to your paternal or maternal sides.

You can then add more filters such as adding a location. For example, perhaps you wish to filter to all people in your tree on your **paternal side**, who were **born** in **Denmark**.

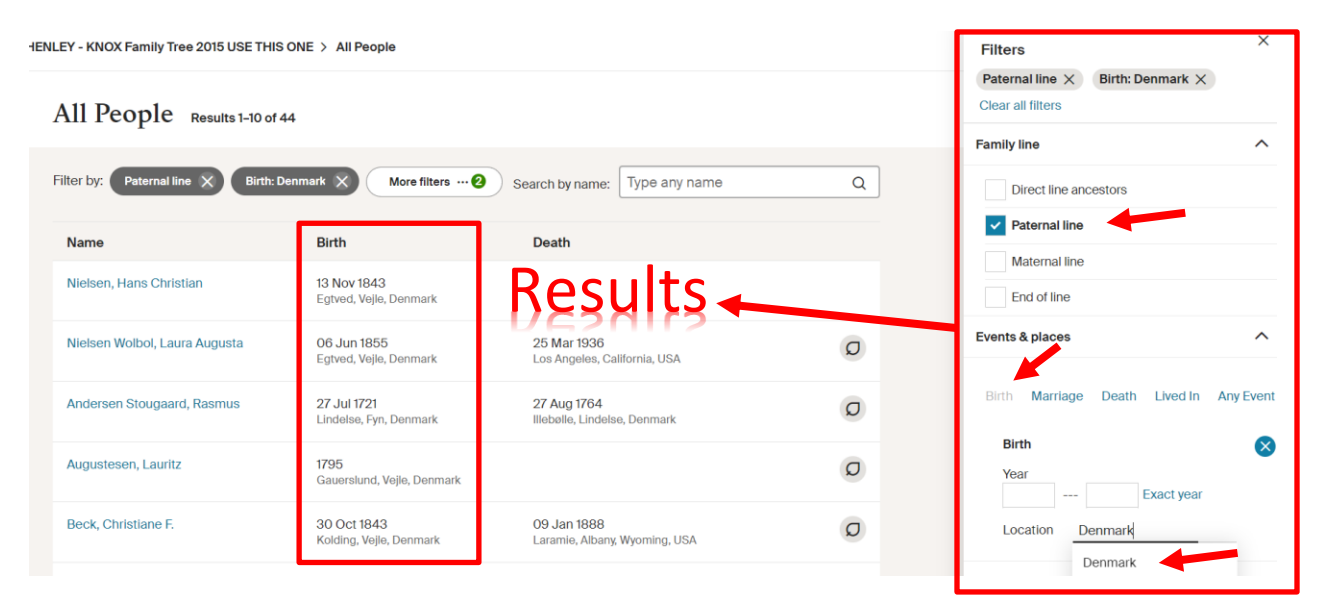

### **Reports and Charts**

From the **Profile View** on Ancestry, you will see another new **Pro Tool**. It is called the **Charts & Reports** tool.

Clicking the Charts & Reports tool allows for four reports to be created in two different document styles

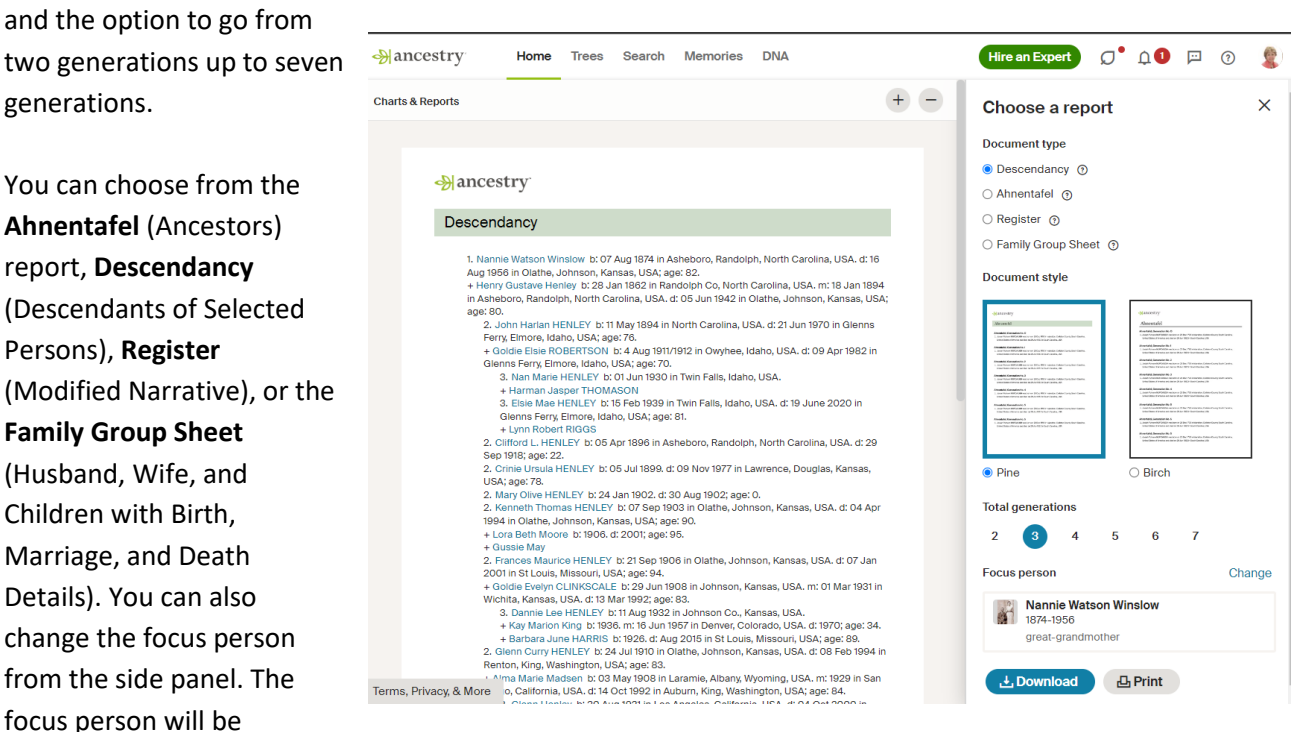

automatically set from the Profile ancestors you started from when clicking into the Charts & Reports.

4

# Maps - Search Your Tree by Location

From the **tree view**, click on the **tree icon**, then again, if you have Pro Tools, you should be able to access the **Map** tool from here. This will show you clusters of your family lines.

Below, I have filtered my map to my **Direct Line Ancestors**.

#### →ancestry<sup>\*</sup> Home Trees Search Memories DNA View HENLEY 📲 Horizontal Vertical R 🙉 Fan 囵 Charts and Reports PRO മ Map PRO Ø View a map of this tree \*

| A AT A CALL                    | St. 7                      |                                     | Name                            | Q   |
|--------------------------------|----------------------------|-------------------------------------|---------------------------------|-----|
|                                | ê /                        | 77 12                               | Filter by location:             |     |
|                                | and a start of the second  |                                     | Place                           |     |
| Contraction of the second      |                            | Norway 3                            | Filter by time:<br>Year Exact y | ear |
| A CONTRACTOR                   |                            | 4 3 Estoria                         | Events                          | ~   |
| Edmonton                       |                            | 2 21 5 18 Berlin Belarus            | Family line                     | ^   |
| Valiconer                      | <b>%</b>                   | 17 14 2 jag 1 Kylv<br>Paris Ukraine | Direct line ancestors           |     |
| Ottawa                         |                            | Plaine Autoria Moldova              | Paternal line                   |     |
| 4 1 2 1 1 17 at 6 4 44 57      | North<br>Atlantic<br>Ocean | Spain Italy Istanbul                | Maternal line                   |     |
| 14 x 7 41 24                   |                            | Algers Greece 10<br>Ridoat Tunisia  | MyTreeTags™ ⊙                   |     |
| 6 4 1 2                        |                            | Morocco Cairo<br>Algeria            | Custom Tags                     | ~   |
| Mexico Hanna<br>Cube           |                            | Libya Egypt<br>Sahara               | DNA Tags                        | ~   |
| Mesico City 1                  |                            | Mauritania<br>Mali Niger            | Life Experience Tags            | ~   |
| Niciranguo<br>Cikla Rica       |                            | Burkina Fase<br>Guinea Tose Nigeria | Relationships Tags              | ~   |
| Venezuela<br>Bopta<br>Colombia |                            | Very Coast Cameroon                 | Research Status Tags            | ~   |

Below I have unchecked the direct line ancestors from our previous search and filtered my entire family tree to those who have some reference to England.

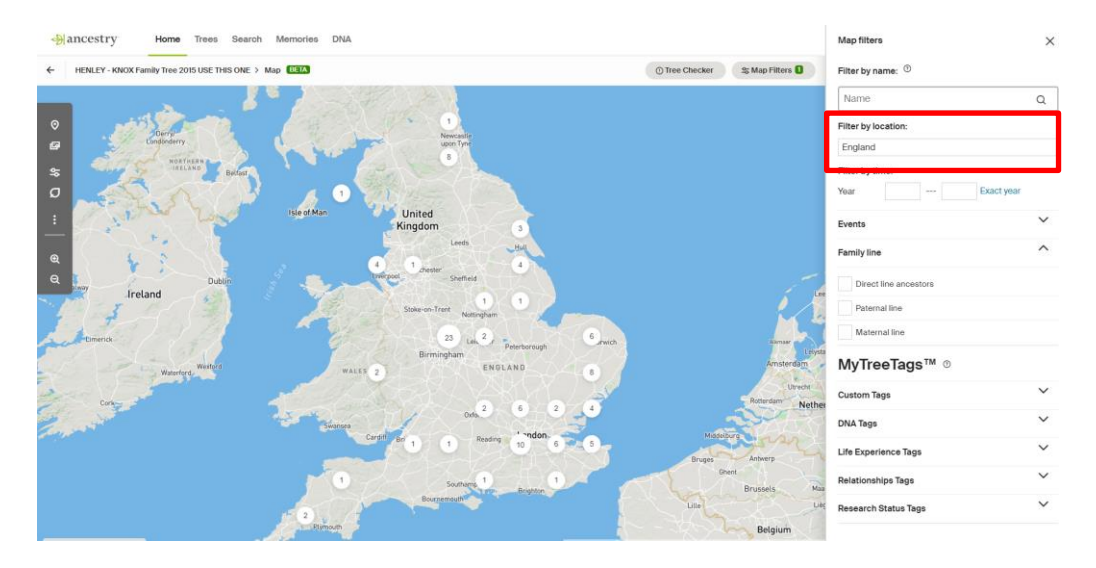

### Insights

Returning to the **tree view**, then **Find**, then **All People**, you can filter the list by so many different ways to help you dice your list of All People in to segments to refine your search. Here I have filtered my list to all those in **North Carolina**, on my **Paternal** line, who have **Hints** to explore.

| HENLEY - KNOX Family Tree 2015 USE THI All People Filter by: Peternatin More filters | IS ONE > All People<br>Results 1-10 of 63                          | Search by name: Type any name                                  | ٩  | Filters × Paternal line × Lived In: North Caroline, USA × Has hints × Coar all filtors Family line ^ |
|--------------------------------------------------------------------------------------|--------------------------------------------------------------------|----------------------------------------------------------------|----|----------------------------------------------------------------------------------------------------|
| Name                                                                                 | Birth                                                              | Death                                                          |    | Direct line ancestors                                                                                |
| Clark, William                                                                       | 1753<br>York, Pennsylvania, USA                                    | 21 Jul 1836<br>Back Creek, Randolph, North Carolina, USA       | •  | Maternal line                                                                                        |
| COLTRANE, Cornelia<br>Alice                                                          | a Abt. 1878<br>North Carolina, USA                                 |                                                                |    | End of line Events & places                                                                          |
| COLTRANE, David<br>Franklin                                                          | Abt. 1873<br>North Carolina, USA                                   |                                                                | 0  | Birth Marriage Death Lived In Any Event                                                              |
| COLTRANE, Ida May                                                                    | Dec 1889<br>North Carolina, USA                                    |                                                                | •  | Lived In 🚫                                                                                           |
| COLTRANE, James<br>Addison                                                           | 24 Oct 1847<br>Randolph Co, North Carolina, USA                    | 09 Apr 1901<br>Randolph Co, North Carolina, USA                | 10 | Year Bellear                                                                                         |
| COLTRANE, John Ar                                                                    | ngus 11 Mar 1876<br>Encampment, Carbon, Wyoming, USA               | 11 Oct 1944<br>High Point, Guilford County, North Carolog, US/ | 0  | Possible errors                                                                                      |
| COLTRANE, John Re                                                                    | eitzel O6 Oct 1911<br>High Point, Davidson, North Carolina,<br>USA | 18 Nov 1970<br>Prince George's, Maryland, US                   | 2  | Hints                                                                                                |
| COLTRANE, Joseph<br>Nathan                                                           | 1870<br>Randolph County, North Carolina, USA                       | 6 June 1937<br>Lumberport, Harrison, Jinty, West Views, USA    | 0  | Has hints<br>MyTreeTags™                                                                             |
|                                                                                      |                                                                    |                                                                |    |                                                                                                    |

Just pay attention to your filters. These are **AND** filters, not OR filters. So, in other words, these are people who **lived in North Carolina** AND are on my **Paternal Side** AND have **Hints**.

You could even refine this further to an era if you are looking for hints from this line for a specific time period. However, you could over filter yourself to the point you get no results.

## Conclusion

While I realize that this is an additional monthly charge to your regular Ancestry subscription, I find these tools fun to play with and helpful in some situations. Are they worth \$120 per year (\$9.99 per month)? That is for you to decide. You certainly can achieve quality research results without these tools. I am merely providing information to you for your education and evaluation.

Note: No part of my video or this handout was sponsored by Ancestry. Therefore, your continued support is appreciated.